# ComAvail

## Purpose

1. To show coms ports available on your system without having to open device manager.

2. To immediately show the com port added when an appropriate device is connected.

3. To immediately show the port removed when a device is removed.

#### **To start**

1. Select Start→All Programs→ComAvail→ComAvail

## Presentation

A Windows system tray icon appears that looks like this

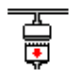

## **Operation**

To see the ports available.

1. Wave the mouse over the ComAvail icon in the windows system tray and wait a few milliseconds.

2. Or, click the ComAvail Icon in the system tray to see the same info in bolder text inside a balloon.

To close the ComAvail Application and remove the system tray icon

- 1. Right click on the ComAvail Icon and click Exit when it appears.
- 2. Or, doubleClick the comAvai Icon in the system tray and click the Close button in the windows that appears.

#### To See port number of a USB device connected or removed.

Simply plug-in or unplug the USB device and a Balloon appears from the ComAvail icon in the system tray identifying the port number

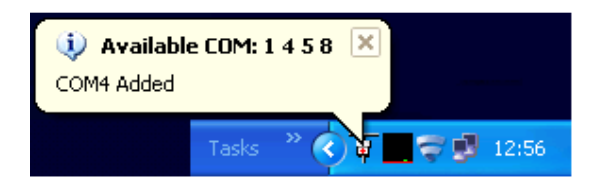

## **To Uninstall**

Start->Control panel→Add/Remove Programs→ComAvail